## Návod na nastavení routru Netis

- 1) Na druhé straně routru je restartovací tlačítko (podržet cca 10 sekund)
- Routr připojíme k počítači síťovím kabelem do černého portu (né do modrého)
- 3) V internetovém prohlížeči zadáme 192.168.1.1

| netis    | Sele                | ect Language 🔻                         |        | O Advanced |
|----------|---------------------|----------------------------------------|--------|------------|
|          | Qu                  | ick Setup                              |        |            |
|          | Internet Connection | Туре                                   |        |            |
| internet | Oynamic IP          | Static IP 💿 PPF                        | оE     | Other      |
|          | MAC Clone :         |                                        |        |            |
|          | Wireless Setup      |                                        |        |            |
|          | 2.4G SSID :         | netis_4FB841                           |        |            |
| Wireless | Security :          | <ul><li>Disable</li></ul>              | Enable |            |
|          | Password :          | password<br>(Please enter 8-63 charact | ers.)  |            |
|          |                     |                                        |        |            |
|          |                     |                                        |        |            |

| netis                                                                                      |                       |                                       | Quick Setu |
|--------------------------------------------------------------------------------------------|-----------------------|---------------------------------------|------------|
| WF2411                                                                                     | WAN Type              |                                       | V2.1.36123 |
|                                                                                            | WAN Type :            | Wired      Wireless                   |            |
| Status                                                                                     | WAN Settings          |                                       |            |
| WAN                                                                                        | WAN Connection Type : | Dynamic IP (DHCP) V                   |            |
| <ul> <li>LAN</li> <li>IPTV</li> <li>Address Reservation</li> <li>Operation Mode</li> </ul> |                       | PPPoE<br>Russia PPPoE<br>Lusifi DPDoE |            |
| Wireless 2.4G                                                                              |                       | Maxis PPPoE                           |            |
| Bandwidth Control                                                                          |                       | PPTP/Russia PPTP                      |            |
| E Forwarding                                                                               |                       | L2TP/RUSSIA L2TP                      |            |
| Access Control                                                                             |                       |                                       |            |
| Dynamic DNS                                                                                |                       |                                       |            |
| Advanced                                                                                   |                       |                                       |            |
| System Tools                                                                               |                       |                                       |            |
| elect Language 🔻                                                                           |                       |                                       |            |

| netis                        |                       |                 |            | Quick Setup |
|------------------------------|-----------------------|-----------------|------------|-------------|
| WF2411                       | WAN Type              |                 | V2.1.36123 |             |
| Status                       | WAN Type :            | Wired      Wire | ess        |             |
| = Network                    | WAN Settings          |                 |            |             |
| WAN                          | WAN Connection Type : | Static IP 🔻     |            |             |
| LAN                          | WAN IP Address .      |                 |            |             |
| IPTV     Address Reservation | Subnet Mask :         |                 |            |             |
| Operation Mode               | Default Gateway :     |                 |            |             |
| Wireless 2.4G                | Primary DNS :         | 185.73.162.2    |            |             |
| Bandwidth Control            | Secondary DNS :       | 212 4 158 68    | (Optional) |             |
| E Forwarding                 | occondary onlor       | 212.4.150.00    | (optional) |             |
| Access Control               |                       | Save Advance    |            |             |
| Dynamic DNS                  |                       |                 |            |             |
| Advanced                     |                       |                 |            |             |
| System Tools                 |                       |                 |            |             |
| elect Language 🔹             |                       |                 |            |             |

WAN IP Adress – zadáte svojí IP adresu Subnet mask – Default Gateway – Primary DNS – 185.73.162.2 Secondary DNS – 212.4.158.68

| netis                     |                               |                      |               |                                          | Quick Setur |
|---------------------------|-------------------------------|----------------------|---------------|------------------------------------------|-------------|
| WF2411                    | Wireless Settings             |                      |               |                                          | V2.1.36123  |
|                           | Wireless Status :             | ● Enable             | ) Disable     |                                          |             |
| • Status                  | MAC Address :                 | 04:8d:39:4f:b8:41    |               |                                          |             |
| Wireless 2.4G             | Radio Mode :                  | Access Point         |               |                                          |             |
| Wireless Settings         | Radio Band :                  | 802.11b+g+n          | Ŧ             |                                          |             |
| MAC Filtering             | SSID :                        | SIT                  |               |                                          |             |
| WPS Setting Multiple SSID | SSID Broadcast :              | ● Enable             | Disable       |                                          |             |
| Wireless Advanced         | Region :                      | EU                   | Ŧ             |                                          |             |
| Wireless Client List      | Channel :                     | Auto                 | v             |                                          |             |
| Ecowarding                | Channel Width :               | © 20MHz @            | 40MHz         | © 20/40MHz                               |             |
| Access Control            | Control Sideband :            | O Lower              | Upper         |                                          |             |
| Dvnamic DNS               | AP Security Settings          |                      |               |                                          |             |
| # Advanced                | For the best security of your | wireless network, w  | e strongly r  | ecommend you to set WPA2-PSK as          |             |
| System Tools              | Authentication Type, and Al   | S or TKIP & AES as E | Encryption T  | ype.                                     |             |
| Select Language 🔹         | Authentication Type :         | WPA/WPA2-PSK         | Ŧ             |                                          |             |
|                           | Encryption Type :             | TKIP & AES           |               |                                          |             |
|                           | Key Mode :                    | ⊖ HEX ●              | ASCII         |                                          |             |
|                           | Password :                    | 0123456789           |               |                                          |             |
|                           |                               | (Please enter 8-63 A | SCII characte | ers (any combination of a-z, A-Z, 0-9.)) |             |
|                           |                               | Save                 |               |                                          |             |

## WI-FI

SSID – Zadáte svůj název sítě (jak chcete aby se síť jmenovala)

Password – nastavíte své heslo které budete potřebovat k přihlášení na Wi-Fi

Save

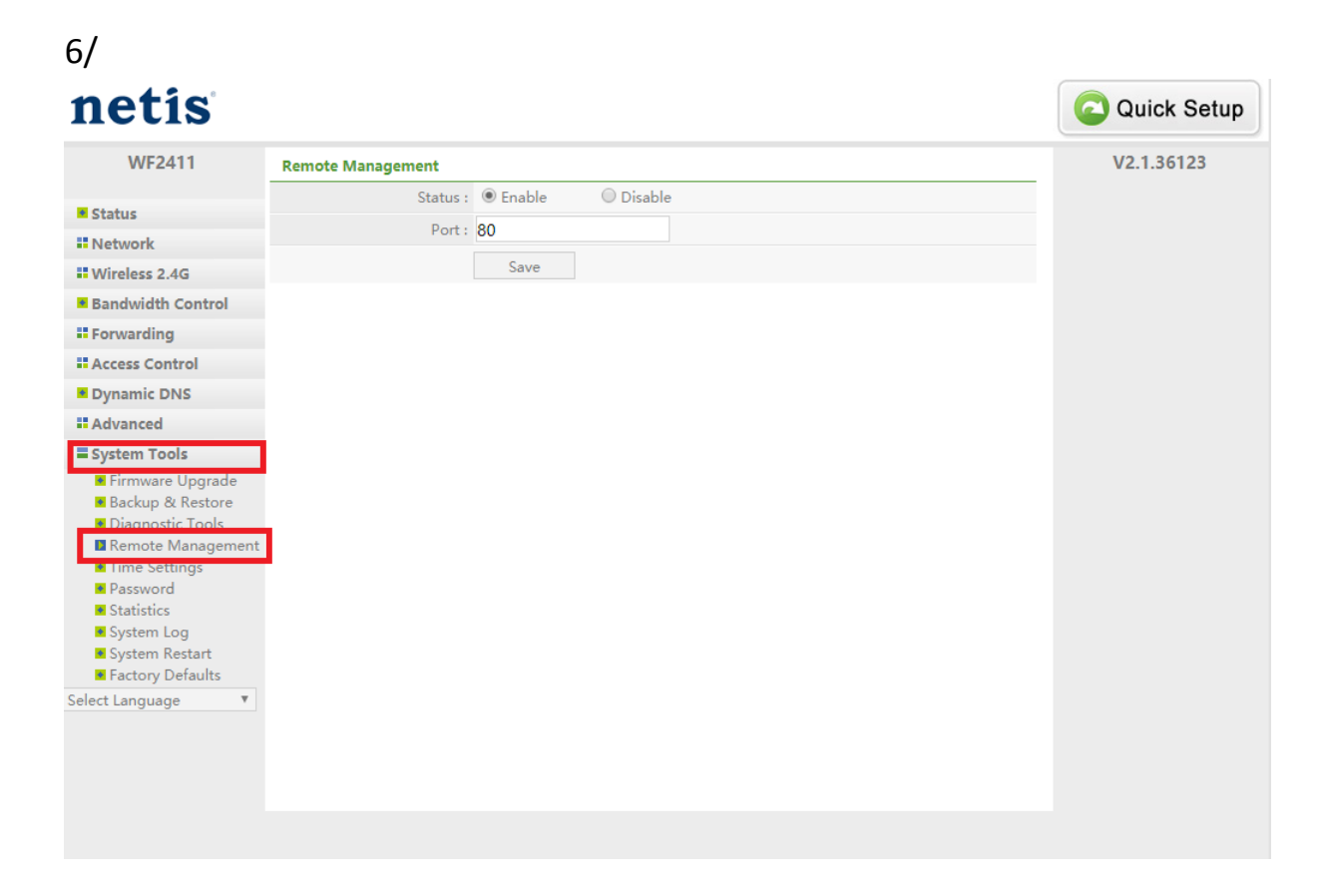

Remote management – je potřeba přepnout Status na enable a přepsat port na 80 Save

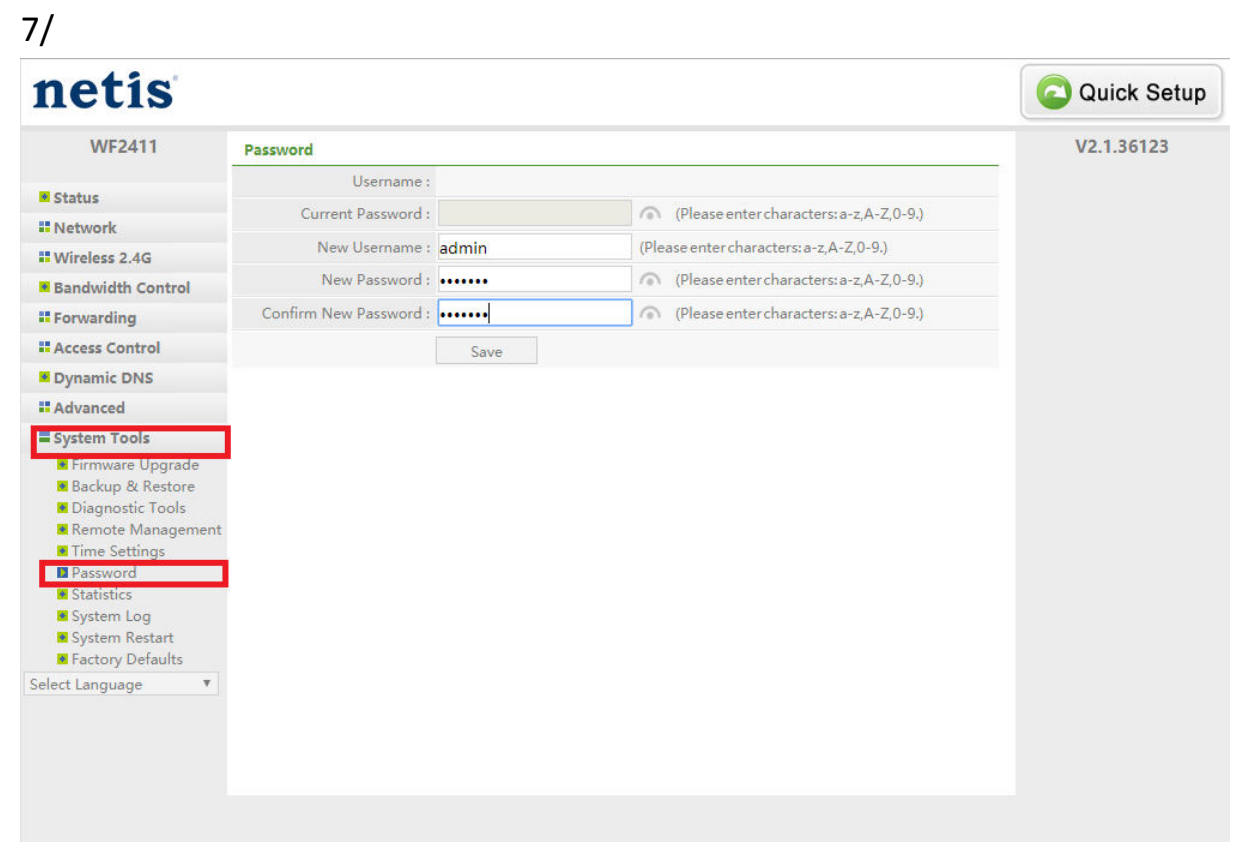

Password – New Username: admin New Password: datonet Confirm New Password: Datonet

Save